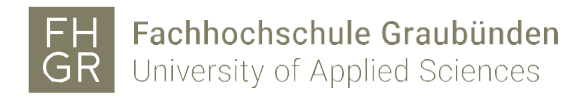

### Registration MFA bei Microsoft

Diesen Registrationslink: https://aka.ms/MFASetup öffnen.

Benutzername@fhgr.ch (Benutzername= Accountname der Fachhochschule Graubünden) in das Eingabefeld eingeben und auf «Weiter» klicken.

| Microsoft                                 |        |
|-------------------------------------------|--------|
| Anmelden                                  |        |
| Benutzername@fhgr.ch                      |        |
| Kein Konto? Erstellen Sie jetzt eins!     |        |
| Sie können nicht auf Ihr Konto zugreifen? |        |
|                                           | Weiter |

🔍 Anmeldeoptionen

Es erfolgt eine Weiterleitung auf die Fachhochschule Graubünden Seite. Passwort eingeben und auf «Anmelden» klicken.

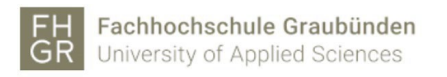

Anmelden

| Benutzername@fhgr.ch |  |
|----------------------|--|
| ••••••               |  |

Anmelder

Ob hier mit Ja oder Nein bestätigt wird, kann selbst entschieden werden. (Wird hier mit "Ja" und dem Auswählen der Checkbox "Diese Meldung nicht mehr anzeigen" bestätigt, so wird es später nicht noch einmal angezeigt.)

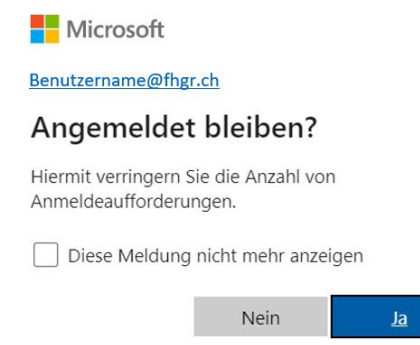

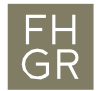

Mit «Weiter» kann die Authentifizierungsmethode dann angegeben werden.

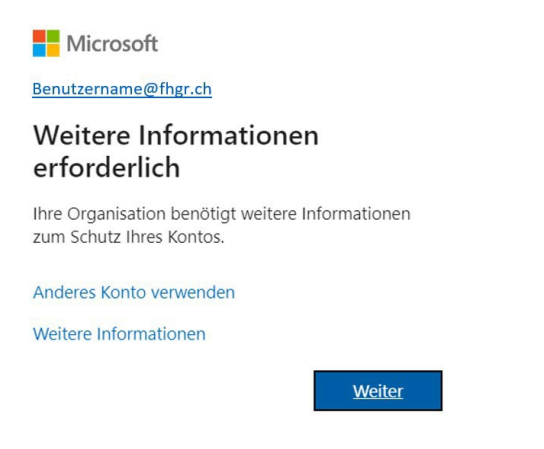

Für die Authentifizierung gibt es 3 Mögliche Methoden. Egal für welche dieser 3 Methoden sich jemand entscheidet, der Ablauf bis hier hin ist für alle 3 Möglichkeiten der gleiche.

- 1. Mit der Microsoft Authentifikation-App
- 2. Mit einem SMS-Code
- 3. Mit einem Anruf

# 1) Mit der Microsoft Authentifikation-App

Wenn diese Variante verwendet werden möchte, so muss vor dem "Weiter" klicken die Microsoft Authenticator-App auf dem Mobiltelefon heruntergeladen und installiert werden. Wurde dies ausgeführt kann auf "Weiter" geklickt werden.

| Schützen Sie Ihr Konto                                                                                 |
|----------------------------------------------------------------------------------------------------|
| Microsoft Authenticator                                                                                |
| Rufen Sie zuerst die App ab.                                                                           |
| Installieren Sie die Microsoft Authenticator-App auf Ihrem Smartphone. Jetzt herunterladen             |
| Nachdem Sie die Microsoft Authenticator-App auf Ihrem Gerät installiert haben, wählen Sie<br>"Weiter". |
| Ich möchte eine andere Authentifikator-App verwenden                                                   |
| Weiter                                                                                                 |
| Ich möchte eine andere Methode einrichten.                                                             |

Im nächsten Fenster wird man aufgefordert die Installierte Authenticator-App zu starten. Bevor hier auf Weiter geklickt werden darf.

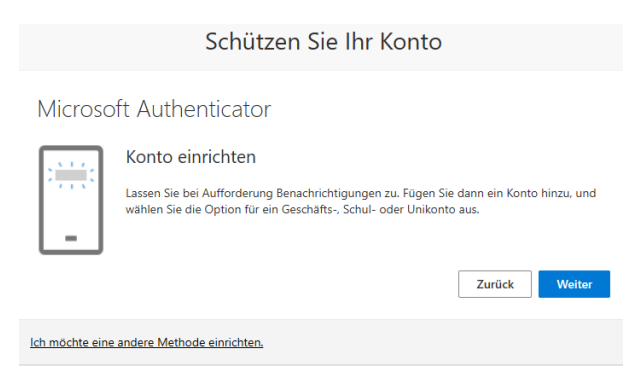

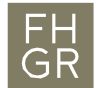

In der Authenticator-App mit dem + Symbol ein Konto erstellen.

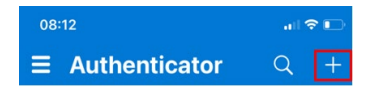

Hier muss ein Geschäfts- oder Schulkonto ausgewählt werden.

Bevor die Auswahl QR-Code scannen, ausgewählt werden darf, muss vorher auf dem Computer in der Webregistrierung auf "Weiter" geklickt werden.

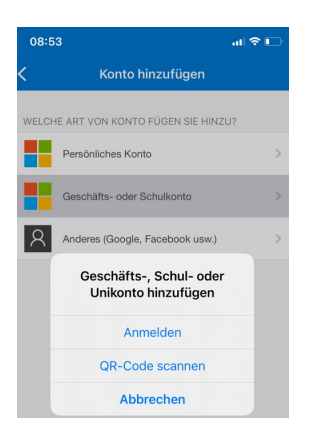

Erst wenn auf dem Computer der QR-Code erscheint, kann in der App die QR-Code scannen Variante ausgewählt werden um dann den QR-Code zu scannen.

| Schützen Sie Ihr Konto                                                                                                    |     |
|----------------------------------------------------------------------------------------------------|-----|
| Microsoft Authenticator                                                                                                    |     |
| QR-Code scannen                                                                                                    |     |
| Verwenden Sie die Microsoft Authenticator-App, um den QR-Code zu scannen. Auf diese Weise wird d<br>Microsoft Authenticator-App mit Ihrem Konto verknüpft. | lie |
| Nachdem Sie den QR-Code gescannt haben, wählen Sie "Weiter".                                                                                               |     |
|                                                                                                    |     |
| Das Bild wird nicht gescannt?                                                                                                    |     |
| Zurück Weiter                                                                                                    |     |
| Ich möchte eine andere Methode einrichten.                                                                                                    |     |

Haben sie mit ihrem Mobiltelefon den Code eingescannt so wird in der App das erstellte Konto angezeigt. Es können auch mehrere Konten hier enthalten sein wie in meinem Beispiel unten. Wurde das Konto erstellt kann auf dem Computer wieder auf "Weiter" geklickt werden.

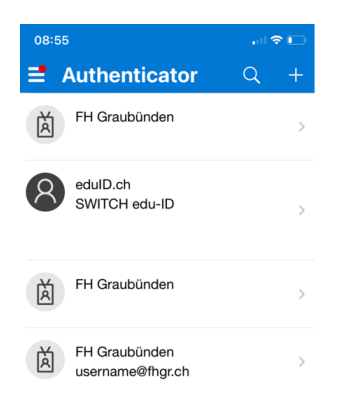

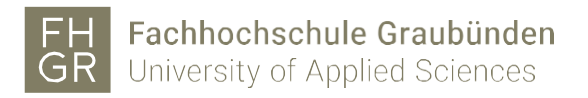

Es wird nun eine Nummer generiert welche auf der App unter dem erstellten Konto eingetragen und bestätigt werden muss.

|                 | Schützen Sie Ihr Konto                                                                                                    |
|-----------------|----------------------------------------------------------------------------------------------------|
| Microso         | oft Authenticator<br>Probieren wir es aus<br>Genehmigen Sie die Benachrichtigung, die wir an Ihre App senden, indem Sie die<br>untenstehende Nummer eingeben.<br>75<br>Zurück Weiter |
| Ich möchte eine | andere Methode einrichten.                                                                                                    |

Nach der Eingabe der Nummer und der Bestätigung mit "Ja" erscheint eine Genehmigungsmeldung.

| 08:55           |                                                                                                    | •        |   |
|-----------------|----------------------------------------------------------------------------------------------------|----------|---|
| 📑 Authe         | enticator                                                                                            | Q        | + |
| FH Gra          | aubünden                                                                                             |          | > |
| Geben S         | en Sie sich anme<br>FH Graubünden<br>username@fhgr.ch<br>ie die angezeigte Nur<br>die Anmeldung ein. | elden?   | > |
| R Ne            | Nummer eingeben<br>ein, ich bin es nic                                                               | 75<br>ht | > |
| usern           | Ja                                                                                                   |          | > |
| 1               | 2<br>ABC                                                                                             | 3        |   |
| 4 5             |                                                                                                    | 6<br>MN  | 0 |
| 7 8<br>PQRS TUV |                                                                                                    | 9<br>wxy | z |
| 0 🛛             |                                                                                                    | )        |   |

Noch einmal auf "Weiter" und die Registrierung ist fast abgeschlossen.

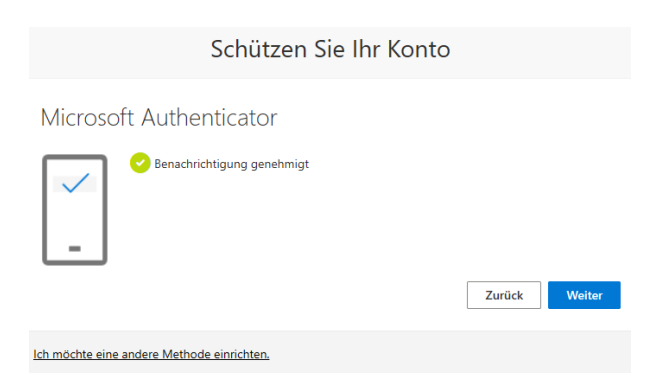

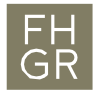

Die Registrierung wurde erfolgreich erstellt und muss mit "Fertig" abgeschlossen werden.

| Schützen Sie Ihr Konto                                                                                                    |        |
|----------------------------------------------------------------------------------------------------|--------|
| Erfolgreich!                                                                                                    |        |
| Sehr gut! Ihre Sicherheitsinformationen wurden erfolgreich eingerichtet. Klicken Sie auf "Fertig",<br>Ammeldung fortzusetzen. | um die |
| Standardanmeldemethode:                                                                                                    |        |
| Microsoft Authenticator                                                                                                    |        |
|                                                                                                    | Fertig |

Nun wird zum Schluss noch die Anmeldung zur <u>https://mysignins.microsoft.com</u> Seite überprüft. Hier mit seinen Accountangaben@fhgr.ch sich anmelden.

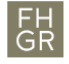

Fachhochschule Graubünden University of Applied Sciences

| An | ime | lder |
|----|-----|------|
|    |     |      |

| username@fhgr.ch |  |
|------------------|--|
|                  |  |

| An | me | lder | 1 |
|----|----|------|---|
|    |    |      |   |
|    |    |      |   |

Es erscheint die Nummer welche in der App eingegeben und bestätigt werden muss. (gleich wie oben)

| Microsoft                                                                                             |
|----------------------------------------------------------------------------------------------------|
| username@fhgr.ch                                                                                      |
| Anmeldeanforderung<br>bestätigen                                                                      |
| Öffnen Sie Ihre Authenticator-App, und geben<br>Sie die angezeigte Nummer ein, um sich<br>anzumelden. |
| 74                                                                                                    |
| Werden keine Zahlen in Ihrer App angezeigt? Führen<br>Sie ein Upgrade auf die neueste Version durch.  |
| Ich kann meine Microsoft Authenticator-App im Moment<br>nicht verwenden.                              |
| Weitere Informationen                                                                                 |
|                                                                                                    |
|                                                                                                    |

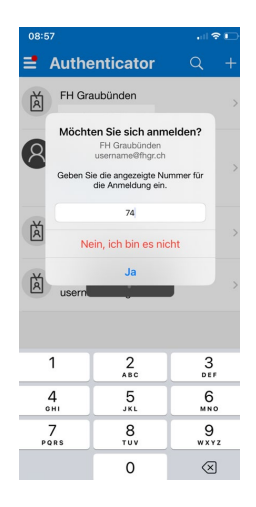

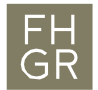

Diese Meldung kann mit "Ja" oder "Nein" beantwortet werden. Dies wird benötigt um sich bei der <u>https://mysignins.microsoft.com</u> Seite anzumelden.

| Microsoft                                                       |      |    |  |
|-----------------------------------------------------------------|------|----|--|
| username@fhgr.ch                                                |      |    |  |
| Angemeldet bleiben?                                             |      |    |  |
| Hiermit verringern Sie die Anzahl von<br>Anmeldeaufforderungen. |      |    |  |
| Diese Meldung nicht mehr anzeigen                               |      |    |  |
|                                                                 | Nein | Ja |  |

Zum Schluss werden die Sicherheitsinformationen auf der Microsoft Seite angezeigt und der Prozess ist abgeschlossen. Hier können auch noch weitere 2 Faktorenanmeldemethoden hinzugefügt werden.

| Sicherheitsinfo<br>Die folgenden Methoden wer                                                      | ormationen<br>rden zum Anmelden bei Ihrem Konto oder zum 2                                            | Zurücksetzen Ihres Kennworts verwendet. |  |  |  |
|----------------------------------------------------------------------------------------------------|----------------------------------------------------------------------------------------------------|-----------------------------------------|--|--|--|
| You're using the most advisa<br>Sign-in method when most advisable is un                           | able sign-in method where it applies.<br>available: Microsoft Authenticator – Benachrichtigung Ändern |                                         |  |  |  |
| + Anmeldemethode hinzuf                                                                            | fügen                                                                                                 |                                         |  |  |  |
| Kennwort                                                                                           | Zuletzt aktualisiert:<br>vor einem Tag                                                                | Ändern                                  |  |  |  |
| Microsoft Authenticator     Multi-Faktor-Authentifizierung (MFA) pushen     iPhone 11 Pro     Loss |                                                                                                    |                                         |  |  |  |
| Haben Sie Ihr Gerät verloren?                                                                      | Überall ahmelden                                                                                      |                                         |  |  |  |

Dieses Fenster kann geschlossen werden, oder es können hier weitere Authentifizierungsmethoden hinzugefügt werden.

## 2) Mit einem SMS-Code

Variante 2 Authentifizierung mit einer Mobiltelefonnummer und dem Versand eines SMS-Code einrichten. Damit eine andere Methode verwendet werden kann, muss im Fenster unten, der Link "Ich möchte eine andere Methode einrichten" angeklickt werden.

|                | Schützen Sie Ihr Konto                                                                              |
|----------------|----------------------------------------------------------------------------------------------------|
| Microso        | oft Authenticator                                                                                   |
| 6              | Rufen Sie zuerst die App ab.                                                                        |
|                | Installieren Sie die Microsoft Authenticator-App auf Ihrem Smartphone. Jetzt herunterladen          |
|                | Nachdem Sie die Microsoft Authenticator-App auf Ihrem Gerät installiert haben, wählen Sie "Weiter". |
|                | Ich möchte eine andere Authentifikator-App verwenden                                                |
|                | Weiter                                                                                              |
|                |                                                                                                    |
| Ich möchte ein | e andere Methode einrichten.                                                                        |

Hier muss dann die Methode Telefon ausgewählt werden.

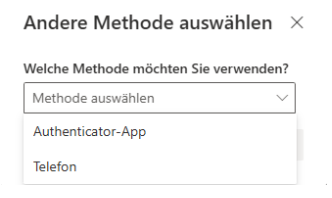

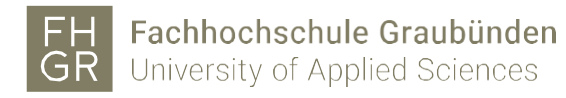

Nachdem die Methode ausgewählt worden ist auf "Bestätigen" klicken.

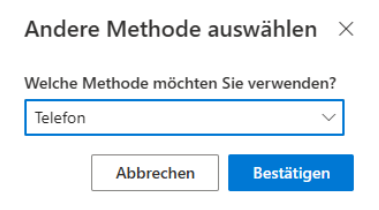

Zuerst die Landesvorwahl auswählen und dann die gewünschte Mobiltelefonnummer eingeben, da bei der Eingabe einer Festnetztelefonnummer (was auch möglich wäre) dass SMS nicht gesendet (empfangen) werden kann. Code Empfangen wird als Standardvariante automatisch ausgewählt sein. mit "Weiter" bestätigen.

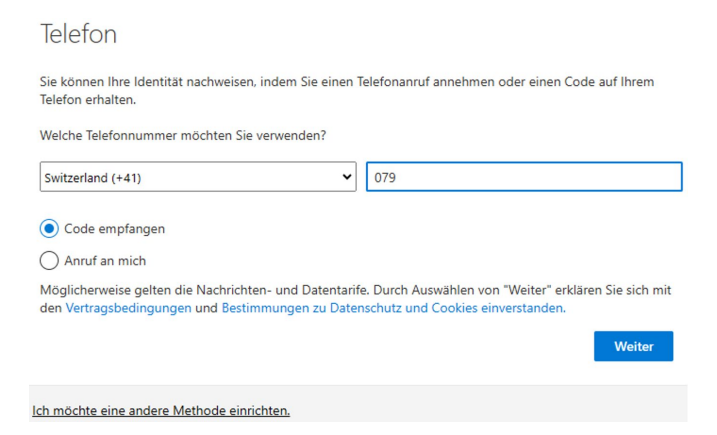

Es wird die Meldung erscheinen, dass ein 6-stelliger Code an die Nummer 0.... Gesendet wurde.

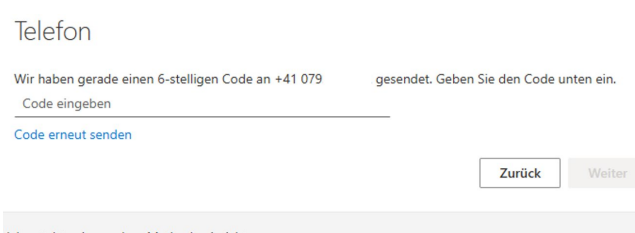

Ich möchte eine andere Methode einrichten.

Telefon

Auf dem Mobiltelefon sollte dann ein solches SMS mit dem Code angekommen sein.

| Heute, 13:10                                                          |      |
|-----------------------------------------------------------------------|------|
| Prüfcode <u>014016</u> für Microsoft-<br>Authentifizierung verwenden. |      |
|                                                                       | alie |

Den erhaltenen Code in das entsprechende Feld eintragen und mit "Weiter" bestätigen.

| Wir haben gerade einen 6-stelligen Code an +41 079<br>014016 | gesendet. Geben Sie den Code unten ein. |
|--------------------------------------------------------------|-----------------------------------------|
| Code erneut senden                                           | 7.uück Weiter                           |
|                                                              | Zuruck                                  |
| Ich möchte eine andere Methode einrichten.                   |                                         |

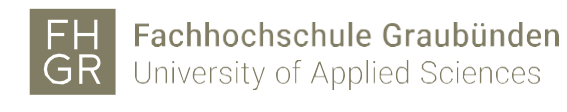

#### mit "Weiter" bestätigen.

| Telefon                                                                                                    |        |
|----------------------------------------------------------------------------------------------------|--------|
| Die Überprüfung wurde abgeschlossen. Ihre Telefonnummer wurde registriert.                                                           |        |
|                                                                                                    | Weiter |
| mit "Fertig" bestätigen.                                                                                                    |        |
| Erfolgreich!                                                                                                    |        |
| Sehr gut! Ihre Sicherheitsinformationen wurden erfolgreich eingerichtet. Klicken Sie auf "Fertig", um die<br>Anmeldung fortzusetzen. |        |
| Standardanmeldemethode:                                                                                                    |        |
| € Telefon<br>+41079                                                                                                    |        |
| Fertig                                                                                                    |        |

Noch einmal anmelden oder angemeldet bleiben. (Wurde bei dieser Meldung am Anfang dieses Registrierungsprozesses dies mit "Ja" und dem Haken bei "Diese Meldung nicht mehr anzeigen" ausgewählt erscheint sie hier nicht mehr).

| Microsoft                                                       |      |    |  |  |  |
|-----------------------------------------------------------------|------|----|--|--|--|
| username@fhgr.ch                                                |      |    |  |  |  |
| Angemeldet bleiben?                                             |      |    |  |  |  |
| Hiermit verringern Sie die Anzahl von<br>Anmeldeaufforderungen. |      |    |  |  |  |
| Diese Meldung nicht mehr anzeigen                               |      |    |  |  |  |
|                                                                 | Nein | Ja |  |  |  |

Zum Schluss werden die Sicherheitsinformationen auf der Microsoft Seite angezeigt und der Prozess ist abgeschlossen. Hier können auch noch weitere 2 Faktorenanmeldemethoden hinzugefügt werden.

| III Meine Anmeldungen  | I V                                                                                                    |                                                             |                                |         |   |
|------------------------|----------------------------------------------------------------------------------------------------|-------------------------------------------------------------|--------------------------------|---------|---|
| R Übersicht            | Sicherheitsinforn<br>Die folgenden Methoden werden                                                                                                    | nationen<br>J zum Anmelden bei Ihrem Konto oder zum Zurücks | etzen Ihres Kennworts verwende | et.     |   |
| 💻 Geräte               | You're using the most advisable sign-in method where it applies.           Cerate         Sign-in method when met advisable: Teatron -545 sn +41 0%           Jodam |                                                             |                                |         |   |
| 🖏 Kennwort             | + Anmeldemethode hinzufügen                                                                                                    |                                                             |                                |         |   |
| Organisationen         | & Telefon                                                                                                    | +41 079                                                     | Ändern                         | Löschen | ~ |
| Einstellungen und Date | Kennwort                                                                                                    | Zuletzt aktualisiert:<br>vor 2 Tagen                        | Ändern                         |         |   |
| S Letzte Aktivität     | Haben Sie Ihr Gerät verloren? Übe                                                                                                    | erall abmelden                                              |                                |         |   |

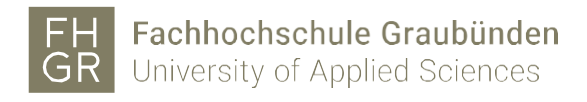

### 3) Mit einem Anruf

Variante 3 Authentifizierung mit einer Telefon- Mobiltelefonnummre und einem Anruf einrichten. Damit eine andere Methode verwendet werden kann muss im Fenster unten der Link "Ich möchte eine andere Methode einrichten" angeklickt werden.

|                | Schützen Sie Ihr Konto                                                                                 |
|----------------|----------------------------------------------------------------------------------------------------|
| Microso        | oft Authenticator                                                                                      |
|                | Rufen Sie zuerst die App ab.                                                                           |
|                | Installieren Sie die Microsoft Authenticator-App auf Ihrem Smartphone. Jetzt herunterladen             |
|                | Nachdem Sie die Microsoft Authenticator-App auf Ihrem Gerät installiert haben, wählen Sie<br>"Weiter". |
|                | Ich möchte eine andere Authentifikator-App verwenden                                                   |
|                | Weiter                                                                                                 |
| Ich möchte ein | ie andere Methode einrichten.                                                                          |

#### Methode Telefon auswählen.

Andere Methode auswählen ~ imes

| Welche Methode möchten Sie verwenden? |        |  |
|---------------------------------------|--------|--|
| Methode auswählen                     | $\sim$ |  |
| Authenticator-App                     |        |  |
| Telefon                               |        |  |

#### "Bestätigen" klicken.

Andere Methode auswählen ~ imes

| Welche Methode möchten Sie verwenden? |           |            |  |  |
|---------------------------------------|-----------|------------|--|--|
| Telefon                               |           | $\sim$     |  |  |
|                                       | Abbrechen | Bestätigen |  |  |

Zuerst die Landesvorwahl auswählen, dann die gewünschte Nummer eingeben und unter der eingegebenen Landesvorwahl muss von "Code empfangen" auf "Anruf an mich" umgestellt werden. Erst dann mit "Weiter" bestätigen.

| Schützen Sie Ihr Konto                                                                                                    |
|----------------------------------------------------------------------------------------------------|
| Telefon                                                                                                    |
| Sie können Ihre Identität nachweisen, indem Sie einen Telefonanruf annehmen oder einen Code auf Ihrem<br>Telefon erhalten.                                                                       |
| Welche Telefonnummer möchten Sie verwenden?                                                                                                    |
| Switzerland (+41)                                                                                                    |
| Code empfangen                                                                                                    |
| Anruf an mich                                                                                                    |
| Möglicherweise gelten die Nachrichten- und Datentarife. Durch Auswählen von "Weiter" erklären Sie sich mit<br>den Vertragsbedingungen und Bestimmungen zu Datenschutz und Cookies einverstanden. |
| Weiter                                                                                                    |
| Ich möchte eine andere Methode einrichten.                                                                                                    |

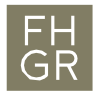

Es wird nun auf die eingegebene Telefonnummer angerufen. (Das Telefon, Mobiltelefon) muss dann immer griffbereit sein. (begrenztes Zeitfenster des Anrufs)

| Telefon                     |                 |  |        |
|-----------------------------|-----------------|--|--------|
| We're calling +41 079       | now.            |  |        |
|                             |                 |  | Zurück |
| Ich möchte eine andere Meti | ode einrichten. |  |        |

Auf dem Telefon muss dieser Anruf angenommen werden und mit der # Taste bestätigt werden. "Weiter" klicken.

Telefon

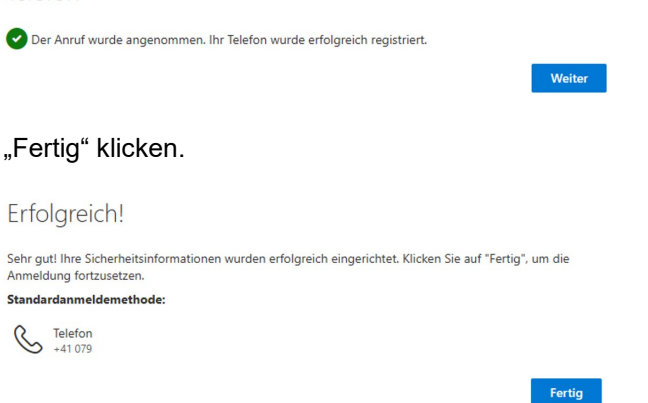

Noch einmal anmelden oder angemeldet bleiben. (Wurde bei dieser Meldung am Anfang dieses Registrierungsprozesses dies mit "Ja" und dem Haken bei "Diese Meldung nicht mehr anzeigen" ausgewählt erscheint sie hier nicht mehr).

| Microsoft                                                       |      |    |  |  |  |  |
|-----------------------------------------------------------------|------|----|--|--|--|--|
| username@fhgr.ch                                                |      |    |  |  |  |  |
| Angemeldet bleiben?                                             |      |    |  |  |  |  |
| Hiermit verringern Sie die Anzahl von<br>Anmeldeaufforderungen. |      |    |  |  |  |  |
| Diese Meldung nicht mehr anzeigen                               |      |    |  |  |  |  |
|                                                                 | Nein | Ja |  |  |  |  |

Zum Schluss werden die Sicherheitsinformationen auf der Microsoft Seite angezeigt und der Prozess ist abgeschlossen. Hier können auch noch weitere 2 Faktorenanmeldemethoden hinzugefügt werden.

| III Meine Anmeldungen                |                                                                                                    |                                               |                                 |         |   |  |  |
|--------------------------------------|----------------------------------------------------------------------------------------------------|-----------------------------------------------|---------------------------------|---------|---|--|--|
| R Übersicht                          | Sicherheitsinformationen                                                                                                    |                                               |                                 |         |   |  |  |
| Scherheitsinformation                | Die folgenden Methoden werden                                                                                                    | zum Anmelden bei Ihrem Konto oder zum Zurücks | ietzen Ihres Kennworts verwende | it.     |   |  |  |
| 💻 Gerate                             | You're using the most advisable sign-in method where it applies.<br>Sign-in metod when most advisable is unawilate. Teldon - Anufan +11 CD Andem |                                               |                                 |         |   |  |  |
| 🔍 Kennwort                           | + Anmeldemethode hinzufügen                                                                                                    |                                               |                                 |         |   |  |  |
| Crganisationen                       | & Telefon                                                                                                    | +41 079                                       | Andern                          | Löschen | ~ |  |  |
| 🔒 Einstellungen und Date             | ···· Kennwort                                                                                                    | Zuletzt aktualisierti<br>vor 3 Tagen          | Andem                           |         |   |  |  |
| <ol> <li>Letzte Aktivität</li> </ol> | Haben Sie Ihr Gerät verloren? Übe                                                                                                    | rall abmelden                                 |                                 |         |   |  |  |